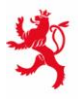

LE GOUVERNEMENT DU GRAND-DUCHÉ DE LUXEMBOURG Ministère de l'Éducation nationale, de l'Enfance et de la Jeunesse

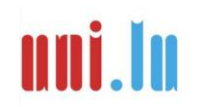

UNIVERSITY OF LUXEMBOURG Luxembourg Centre for Educational Testing (LUCET)

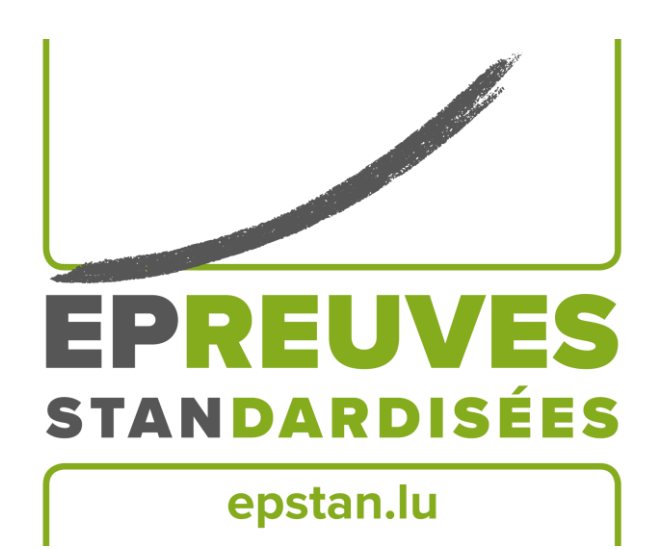

# ÉpStan 2024-2025 Manual für ÉpStan-Koordinator\*innen Sekundarschule - IPS

Bitte **keine Kopien** dieses Heftes anfertigen und **sämtliches Material und Dokumente zurücksenden** – dieses Heft ist ausschließlich im Rahmen der *Épreuves Standardisées* zu benutzen.

### Kontaktinformationen

Für **umfangreiche** Informationen zu den ÉpStan:

#### www.epstan.lu

Auf dieser Website finden Sie im **Download-Bereich** der jeweiligen Klassenstufe eine umfangreiche Zusammenstellung an Informationen zu den ÉpStan, die inhaltlich über dieses Manual hinausgehen.

Für Fragen organisatorischer Natur:

 ☎
 46 66 44 9777

 ☑
 info@epstan.lu

Über diese Nummer/E-Mail erreichen Sie jemanden, der Ihnen bei Fragen/Problemen zur **Organisation der ÉpStan** helfen kann, bzw. Informationen zum Ablauf der Testungen geben kann (z.B. Material ist nicht ausreichend, Handhabung der *Timetables*).

Für Fragen <u>technischer</u> Natur zum ÉpStan-TTP-Portal:

**20 88 23 62** 

#### ⊠ epstan\_ttp@itrust.lu

Über diese Nummer/E-Mail erreichen Sie jemanden, der Ihnen bei Fragen oder Probleme im Umgang mit dem ÉpStan-TTP-Portal helfen kann. Sehr geehrte Koordinator\*innen,

vielen Dank für Ihre Unterstützung, in Ihrer Funktion als ÉpStan-Koordinator\*in, bei den diesjährigen *Épreuves Standardisées* (ÉpStan). Beachten Sie bitte, dass das *Luxembourg Centre for Educational Testing* (LUCET) der Universität Luxemburg die ÉpStan im Auftrag der Regierung durchführt; daher ist die Teilnahme aller S1/7<sup>e</sup> und S3/5<sup>e</sup> Klassen Ihrer Schule verpflichtend.

In diesem Dokument finden Sie genaue Erläuterungen zur Durchführung der ÉpStan. Bitte lesen Sie dieses Manual sorgfältig durch. Sollten Sie Fragen zu den ÉpStan im Allgemeinen, zur Durchführung oder zur Koordination der ÉpStan in Ihrer Schule haben, die in diesem Dokument nicht beantwortet werden, können Sie uns über die unter den **Kontaktinformationen** angegebenen Wege erreichen.

Nochmals herzlichen Dank für Ihre Mitarbeit!

Mit besten Grüßen

Das ÉpStan-Team, Universität Luxemburg

### Inhaltsverzeichnis

| Kontaktinformationen2                                                                 |
|---------------------------------------------------------------------------------------|
| Anleitungen zur Vorbereitung der ÉpStan5                                              |
| 1. Checkliste5                                                                        |
| 2. Präsentationsunterlagen5                                                           |
| 3. Vollständigkeit der Testmaterialien überprüfen6                                    |
| 4. Ablauf und Planung der Erhebung7                                                   |
| 5. Testtermine in das Webformular eintragen8                                          |
| 6. Für S1/7 <sup>e</sup> Klassen: Tablets reservieren und kontrollieren8              |
| 7. Für S3/5 <sup>e</sup> Klassen: Computersäle reservieren & Computer kontrollieren10 |
| 8. Klassenlisten und Login-Bögen herunterladen und ausdrucken                         |
| 9. Aufsichtsperson(en) benachrichtigen und Testmaterialien verteilen                  |
| 10. Informationsbriefe und Klassenlisten verteilen11                                  |
| 11. Nachbereitung der Klassenlisten11                                                 |

4

### Anleitungen zur Vorbereitung der ÉpStan

#### 1. Checkliste

Folgende Aspekte sind die wichtigsten Schritte bei der Vorbereitung der ÉpStan:

- **Manual** und ggf. Präsentationsunterlagen sorgfältig lesen.
- Falls Sie ausgedrucktes Material bestellt haben: Vollständigkeit der Testmaterialien bis zum <u>21. Oktober 2024</u> überprüfen.
- Testtermine f
  ür die S1/7<sup>e</sup> und S3/5<sup>e</sup> Klassen unter timetable.epstan.lu (ohne www) bis zum
   <u>21. Oktober 2024</u> in das Webformular eintragen.
- Computersäle und ggf. Tablets (für die S1/7<sup>e</sup> Klassen) reservieren.
- □ Funktionstüchtigkeit der Computer und ggf. der Tablets sicherstellen.
- □ S1/7<sup>e</sup> und S3/5<sup>e</sup> **Klassenlisten und Login-Bögen** unter **epstan-ttp.itrust.lu** (ohne www) bis zum <u>25. Oktober 2024</u> herunterladen und ausdrucken.
- Kolleg\*innen mit Beaufsichtigung der Tests bzw. Fragebögen betrauen und alle benötigten Testmaterialien (Anleitung für Testleiter\*innen, Klassenlisten und Login-Bögen) bis zum 25. Oktober 2024 übergeben.
- □ **Informationsbriefe und Klassenlisten** bis zum <u>25. Oktober 2024</u> an die *Régent(e)s* und Fachlehrer\*innen verteilen.
- Fehlende Schüler\*innen bis zum <u>20. Dezember 2024</u> im ÉpStan-TTP-Portal ergänzen.

**Details** zu den einzelnen Schritten und zur Nutzung des ÉpStan-TTP-Portals finden Sie weiter hinten in diesem Manual.

#### 2. Präsentationsunterlagen

Um einen reibungslosen Ablauf der ÉpStan 2024-2025 zu gewährleisten, können Sie auf der Website <u>www.epstan.lu</u> unter "Aktuelles" sowie im Downloadbereich der jeweiligen Klassenstufe eine Präsentation herunterladen. Diese Präsentation enthält weiterführende Informationen zur Vorbereitung sowie zur Durchführung der *Épreuves Standardisées* (z.B. Testtermine, Verwaltung der Klassenlisten).

#### 3. Vollständigkeit der Testmaterialien überprüfen

**Falls Sie uns per E-Mail zurückgemeldet haben**, dass Sie eine gedruckte Version der Testmaterialien benötigen, erhalten Sie diese bis zum <u>16. Oktober 2024</u>. Da wir zum Zeitpunkt des Packens des Materials nicht immer wissen, welche der S1/7<sup>e</sup> Klassen an der Testung teilnehmen werden, erhalten Sie unter Umständen für alle S1/7<sup>e</sup> Klassen Ihrer Schule die jeweiligen Unterlagen. Wenn eine S1/7<sup>e</sup> Klasse nicht teilnehmen kann, bitten wir Sie die Manuale zu vernichten. Falls Sie am 16. Oktober 2024 noch keine Materialien erhalten haben sollten, wenden Sie sich bitte umgehend an die Universität unter der Telefonnummer <u>46 66 44 9777</u>.

Bitte überprüfen Sie die Testmaterialien unmittelbar nach ihrem Eintreffen auf ihre **Vollständigkeit**. Die Frist hierfür ist der <u>21. Oktober 2024</u>.

#### > UMSCHLAG MIT S1/7<sup>e</sup> TESTMATERIAL (TESTUNG AM TABLET):

Zwei Testanleitungen für jede teilnehmende S1/7<sup>e</sup> Klasse (eine für jede potenzielle Testaufsicht) sowie zwei Informationsbriefe für Fachlehrer\*innen.

#### **UMSCHLAG MIT S3/5° TESTMATERIAL (TESTUNG AM COMPUTER)**:

Zwei Testanleitungen für jede teilnehmende S3/5<sup>e</sup> Klasse (eine für jede potenzielle Testaufsicht) sowie zwei Informationsbriefe für Fachlehrer\*innen.

#### Sollten Ihnen die digitalen Versionen der Testmaterialien, die Sie mit diesem Manual per E-Mail erhalten haben, ausreichen, lassen Sie diese bitte den jeweiligen Lehrkräften/Aufsichtspersonen zukommen.

Sollte etwas fehlen oder der Name einer Klasse nicht stimmen, kontaktieren Sie bitte unverzüglich das ÉpStan-Team unter 46 66 44 9777. Korrigieren Sie bitte weder digitales noch gedrucktes Material, ohne die Universität darüber zu informieren, da ansonsten die Zuordnung von Ergebnissen fehlschlagen kann.

#### 4. Ablauf und Planung der Erhebung

Die Durchführung der ÉpStan ist zwischen dem <u>04. November und 06. Dezember 2024</u> möglich. Eine genaue Anleitung zur Durchführung finden Sie in den Anleitungen für Testleiter\*innen, welche Sie gleichzeitig zu diesem Manual per E-Mail zugestellt bekommen. Weiterhin finden Sie diese Anleitungen auch im Downloadbereich der jeweiligen Klassenstufe unter <u>www.epstan.lu</u>.

Die Schüler\*innen der S1/7<sup>e</sup> und der S3/5<sup>e</sup> werden die ÉpStan, bestehend aus einem Kompetenztest in Mathematik und einem Fragebogen, an **jeweils einem halben Vormittag** durchführen.

Ein **Beispielablauf** für eine Klasse:

|                                                                             | Dauer      | Uhrzeit            |
|-----------------------------------------------------------------------------|------------|--------------------|
| <b>Vorbereitung</b> (Informationen zu den ÉpStan, Testanleitung, Einloggen) | 20 Minuten | z.B. 08:00 – 08:20 |
| Kompetenztest in Mathematik                                                 | 45 Minuten | z.B. 08:20 – 09:05 |
| Pause                                                                       | 10 Minuten | z.B. 09:05 – 09:15 |
| Schülerfragebogen                                                           | 20 Minuten | z.B. 09:15 – 09:35 |
| Gesamt:                                                                     | 95 Minuten |                    |

Die **Testvormittage für die S1**/7<sup>e</sup> **Klassen** sind frei wählbar zwischen dem <u>25. November und 06.</u> <u>Dezember 2024</u>. Es können jedoch auch Testtermine ab dem 04. November im *Timetable* festgelegt werden, wenn aus schulorganistorischer Sicht der Zeitraum Ende November/Anfang Dezember nicht umsetzbar wäre. **S1**/7<sup>e</sup> **Klassen können den Test nur am Tablet durchführen.** Zusätzlich zu den iPad-Klassen sollen auch S1/7<sup>e</sup> Klassen, die nicht spezifisch als iPad-Klasse ausgewiesen sind, an den Testungen teilnehmen, falls an Ihrer Schule Tablets zur Verfügung stehen, die für die ÉpStan genutzt werden können. Falls an Ihrer Schule noch keine Tablets verfügbar sind, ist eine Teilnahme an den ÉpStan Leistungstests zum jetzigen Zeitpunkt noch nicht möglich, da diese nicht am Computer durchgeführt werden können.

Die **Testvormittage für die S3/5**<sup>e</sup> **Klassen** sind frei wählbar zwischen dem <u>04. November und 06.</u> <u>Dezember 2024</u>. S3/5<sup>e</sup> Klassen können den Test nur am Computer durchführen.

#### 5. Testtermine in das Webformular eintragen

Bitte tragen Sie die **Testtermine** Ihrer Schule in das Webformular ein. Öffnen Sie zu diesem Zweck in Ihrem Browser die Internet-Seite **timetable.epstan.lu** (ohne www). Sie werden zum Einloggen auf das *portail d'authentification* des MENJE/CGIE weitergeleitet und können sich entweder mittels Ihrer IAM oder des LuxTrust-Zertifikats anmelden.

Füllen Sie bitte aus, wann und wo jede der aufgeführten S1/7<sup>e</sup> und S3/5<sup>e</sup> Klassen an den tablet- bzw. computergestützten Tests teilnimmt. Falls eine Klasse nicht an den Leistungstests teilnehmen kann, markieren Sie dies bitte im Webformular.

Bitte vervollständigen Sie den Zeitplan spätestens bis zum <u>21. Oktober 2024</u>. Ihre Eingaben werden automatisch an das ÉpStan-Team der Universität Luxemburg übermittelt. Sollten sich nachträglich Änderungen im Zeitplan ergeben, können Sie sich problemlos nochmals anmelden und die gewünschten Verbesserungen vornehmen. Jede Änderung wird dann automatisch an das ÉpStan-Team weitergeleitet. Wir benötigen Ihre Angaben, um die Erhebungsphase zu planen und beispielweise außerhalb der Testzeiten eventuell nötige Wartungsarbeiten an den Servern durchzuführen.

#### 6. Für S1/7<sup>e</sup> Klassen: Tablets reservieren und kontrollieren

Falls Ihre Schule über Tablets verfügt, die in S1/7<sup>e</sup> Klassen, welche nicht spezifisch als iPad-Klasse ausgewiesen sind, genutzt werden können, **reservieren Sie diese bitte rechtzeitig** für die Durchführung der Tests.

Allen Schüler\*innen muss ein eigenes, vollgeladenes Tablet mit Internetzugang zur Verfügung stehen. Alle Tablets müssen während der gesamten Testzeit mit dem Internet verbunden sein.

Bevor die ÉpStan durchgeführt werden können, muss das **Testprogramm als App** auf dem Homescreen gespeichert werden. Dies kann **auf zwei unterschiedlichen Wegen** erfolgen: (1) Entweder speichern die Schüler\*innen das Testprogramm selbst als App auf den Homescreen oder (2) die iPads werden vorab durch das IT-Personal Ihrer Schule mittels *Jamf School* aufgesetzt.

(1) Wenn die Schüler\*innen das Testprogramm selbst vor der Testung als App auf dem Homescreen speichern, lassen Sie sie bitte wie folgt vorgehen: Die Schüler\*innen starten den Test, indem sie den Internet-Browser (z.B. Safari) öffnen und https://cbt.epstan.lu (ohne www) in die Adressleiste eingeben. Dann tippen sie auf das *Teilen-Icon* (*"Envoyer vers* . . . ", *"Share-Icon"*) in der rechten oberen Ecke des Browsers. Anschließend klicken sie auf *Zum Homebildschirm* (*"Sur l'écran d'accueil", "Add to Home Screen"*) und bestätigen die Auswahl durch einen Klick auf *Hinzufügen* (*"Ajouter", "Add"*). Das Icon ist nun auf dem Homescreen gespeichert und an dem ÉpStan-Logo zu erkennen.

ÉpStan 2024-2025 – Manual für ÉpStan-Koordinator\*innen – Sekundarschule IPS

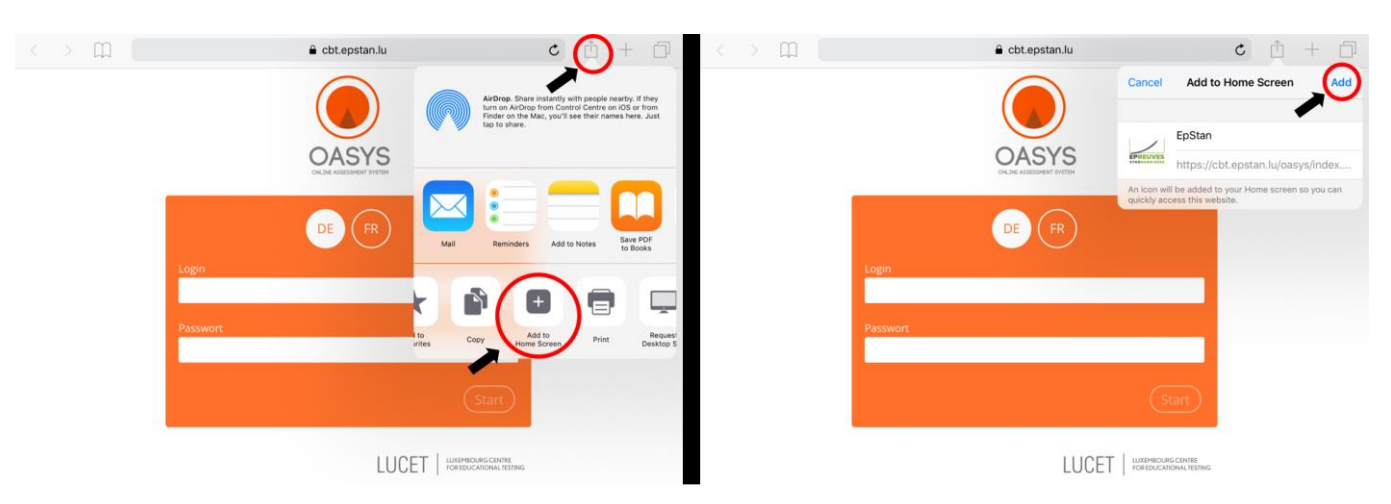

(2) Falls an Ihrer Schule die iPads mittels *Jamf School* aufgesetzt werden, dann ist unbedingt darauf zu achten, dass die Option *Displays this Webclip as a fullscreen application* ausgewählt ist.

| Webclips        |                                                                                                    | Remove |
|-----------------|----------------------------------------------------------------------------------------------------|--------|
| Label           | EpStan                                                                                                    |        |
| URL             | http://cbt.epstan.lu                                                                                           |        |
| Icon            |                                                                                                    |        |
|                 | Choose File no file selected                                                                                   |        |
|                 | Display the icon with no added visual effects (precomposed)                                                    |        |
| Options         | <ul> <li>Enable removal of this Webclip</li> <li>Displays this Webclip as a full screen application</li> </ul> |        |
|                 | remove webclip                                                                                                 |        |
| Add new webclip |                                                                                                    |        |

#### Wichtig!

Wir empfehlen dringend, dass dieser Schritt nicht übersprungen wird. Denn nur so ist eine maximale Bildschirmausnutzung gewährleistet und der volle Funktionsumfang der Test-Plattform ist verfügbar.

9

#### 7. Für S3/5<sup>e</sup> Klassen: Computersäle reservieren und Computer kontrollieren

Reservieren Sie bitte rechtzeitig Computersäle für die Durchführung der Tests. Alle Rechner benötigen einen Internetzugang. Im Windows-START-Menü wurde vom CGIE unter Programme der Eintrag *Épreuves Standardisées* eingefügt, worüber der Test gestartet wird. Überprüfen Sie bitte, ob dies der Fall ist. Sollte dies nicht so sein, können die *Épreuves Standardisées* auch über einen Internetbrowser gestartet werden, geben Sie in diesem Fall bitte **cbt.epstan.lu** (ohne www) ein.

In einigen Schulen hat sich der Einsatz einer Monitoring-Software zur Anzeige der Schülermonitore auf dem Lehrermonitor als hilfreich erwiesen. Sprechen Sie ggf. mit dem IT-Personal Ihrer Schule darüber.

#### 8. Klassenlisten und Login-Bögen herunterladen und ausdrucken

Um die jeweiligen **Klassenlisten und dazugehörigen Login-Bögen** zu erstellen und herunterzuladen, rufen Sie bitte in Ihrem Browser die Internet-Seite **epstan-ttp.itrust.lu** (ohne www) auf. Das ÉpStan-TTP-Manual (TTP steht für *Trusted Third Party*) ist in diesem Dokument enthalten und leitet Sie Schritt für Schritt durch das ÉpStan-TTP-Portal.

Drucken Sie die Klassenlisten und alle Login-Blätter spätestens bis zum <u>25. Oktober 2024</u> aus. Für jede\*n Schüler\*in muss ein individuelles Login-Blatt mit dem persönlichen Login-Code vorhanden sein. Händigen Sie dem\*der Régent\*e der Klasse sowie den betroffenen Fachlehrer\*innen (Mathematik) der einzelnen Klasse **eine Kopie der Klassenliste** aus. Diese werden die Liste benötigen, um später in den Berichten die Leistungen der einzelnen Schüler\*innen identifizieren zu können.

Die Klassenlisten stehen auf Deutsch, Französisch und Englisch zum Download zur Verfügung. Die Dokumente im Downloadbereich entsprechen dabei jeweils der von Ihnen im ÉpStan-TTP-Portal ausgewählten Sprache. Bitte beachten Sie beim Verteilen der Klassenlisten, dass diese der jeweiligen Sprachsektion entsprechen.

Sollten Fragen oder Probleme im Umgang mit dem ÉpStan-TTP-Portal auftauchen, so wenden Sie sich bitte an *itrust Consulting* unter folgender Telefonnummer 20 88 23 62 oder per E-Mail an **epstan\_ttp@itrust.lu**.

#### 9. Aufsichtsperson(en) benachrichtigen und Testmaterialien verteilen

Der Test sollte immer von mindestens einem Mitglied des Lehrkörpers beaufsichtigt werden.

Der\*die Testleiter\*in erhält die folgenden Materialien:

- Anleitung für Testleiter\*innen der jeweiligen Klassenstufe
- Klassenliste
- Login-Bögen für die Schüler\*innen

Bitte händigen Sie die Anleitung allen Testleiter\*innen spätestens bis zum <u>25. Oktober 2024</u> aus, damit diese sich auf den Test vorbereiten können. Gibt es für eine Klasse mehrere Testleiter\*innen, die die Betreuung am Testtag nacheinander übernehmen, legen Sie bitte für jede\*n Testleiter\*in ein Exemplar der Anleitung bei.

Stellen Sie sicher, dass jede\*r Testleiter\*in vor der Testung mit der Aktivierung des Internets und der Windows-Anmeldeprozedur in Ihrer Schule vertraut ist. Verteilen Sie hierfür eine Anleitung, wenn nötig. Wir haben in den vorigen Jahren festgestellt, dass Unklarheiten diesbezüglich in vielen Fällen zu Verzögerungen beim Starten des Tests führten.

#### 10. Informationsbriefe und Klassenlisten verteilen

In den Umschlägen mit dem Testmaterial finden Sie kurze **Informationsbriefe** für die jeweiligen *Régent(e)s* und Fachlehrer\*innen (Mathematik), deren Klassen an den ÉpStan teilnehmen. Bitte verteilen Sie diese Briefe bis zum <u>25. Oktober 2024</u> an die betreffenden Kolleg\*innen. Falls Sie keine gedruckte Version bestellt, sondern nur eine **digitale Version** haben, verschicken Sie diese bitte an die jeweiligen *Régent(e)s* und Fachlehrer\*innen (Mathematik).

#### 11. Nachbereitung der Klassenlisten

Falls Schüler\*innen nicht auf der Klassenliste standen und eines der zusätzlichen Logins genutzt haben, müssen diese im TTP-Portal (und *fichier élèves*) nachgetragen werden. Andernfalls ist eine Zuordnung der Ergebnisse für die *Régent(e)s* und Fachlehrer\*innen nicht möglich. Bitte tragen Sie die fehlenden Schüler\*innen spätestens bis zum <u>20. Dezember 2024</u> nach.

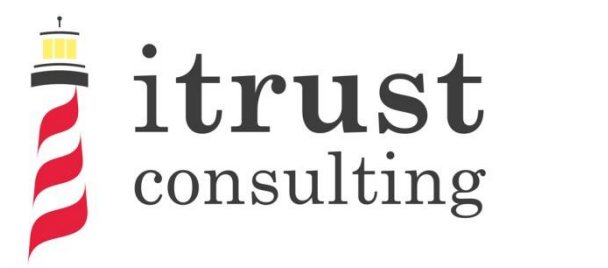

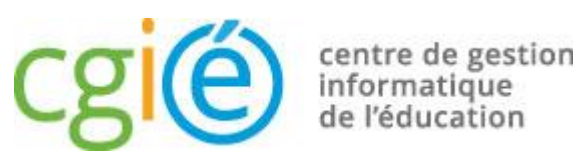

## Épreuves Standardisées ÉpStan

### User's guide to coordinator access

#### General information

| Туре             | User guide    |
|------------------|---------------|
| Reference        | 005           |
| Version          | 1.12          |
| State            | Final version |
| Owner            | E. Omar       |
| Application date | 19/09/2024    |
| Classification   | Restricted    |

consulting

### Foreword

Within the framework of the Épreuves Standardisées (ÉpStan), itrust consulting has developed a web portal called ÉpStan TTP (for Trusted Third Party) which aims at anonymising student data (e.g. matricule) towards the University of Luxembourg, and test data towards the Ministry of National Education.

This guide describes the different functionalities that the portal will provide you with:

- A LuxTrust or OTP authentication allowing a high level of authentication to the portal;
- A homepage containing the list of classes under the responsibility of the connected coordinator;
- The possibility to download class lists, by class or by cycle;
- The possibility to add missing students to classes.

In order to improve your experience in using the portal, we invite you to send us any remarks concerning possible improvements or corrections that you would like to make.

If you have any questions, you can contact us by phone on **20 88 23 62** or use the email address <u>epstan\_ttp@itrust.lu</u>.

We thank you in advance for your time and attention to this guide and the use of the portal.

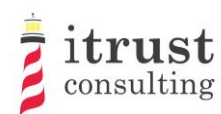

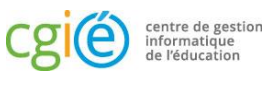

TypeUser guideProjectÉpreuves Standardisées ÉpStanTitleUser's guide to coordinator accessClassificationRestricted

### Table of contents

| 1 | Introduo   | ction                                                             | 5  |
|---|------------|-------------------------------------------------------------------|----|
|   | 1.1        | Context                                                           | 5  |
|   | 1.2        | Objectives                                                        | 5  |
|   | 1.3        | Document structure                                                | 5  |
|   | 1.4        | References                                                        | 5  |
| 2 | Require    | ments and information                                             | 6  |
|   | 2.1        | Requirements                                                      | 6  |
|   | 2.2        | URL                                                               | 6  |
|   | 2.3        | Remarks concerning Basic education                                | 6  |
| 3 | Authent    | tication                                                          | 7  |
|   | 3.1        | Using a LuxTrust device                                           | 7  |
|   |            | 3.1.1 Special case: failed association with a coordinator account | 9  |
|   | 3.2        | Using the OTP connection                                          | 12 |
|   |            | 3.2.1 Registration                                                | 12 |
|   |            | 3.2.2 OTP connection                                              | 14 |
| 4 | Home p     | age                                                               | 17 |
|   | 4.1        | Interface                                                         | 17 |
|   | 4.2        | Actions on classes                                                | 18 |
|   | 4.3        | Specific remarks on the Basic education                           | 18 |
| 5 | See the    | students in a class                                               | 19 |
|   | 5.1        | Specific remarks on the Basic education                           | 20 |
| 6 | Downlo     | ading class lists                                                 | 21 |
| 7 | Adding     | and deleting a student in a class                                 | 22 |
| - | 7.1        | Adding a student to a class                                       | 22 |
|   | , -<br>7.2 | Deleting a student from a class                                   |    |
|   | · · ·      |                                                                   | 5  |

### Liste des figures

| Figure 1: LuxTrust authentication - access                        |
|-------------------------------------------------------------------|
| Figure 2: LuxTrust authentication - device selection              |
| Figure 3: LuxTrust authentication – LuxTrust Mobile example       |
| Figure 4: LuxTrust authentication failure9                        |
| Figure 5: Redirection after failed association10                  |
| Figure 6: Information request form11                              |
| Figure 7: Validation or cancellation email from the association12 |
| Figure 8: Email for the creation of an OTP account                |
| Figure 9: OTP account creation form14                             |
| Figure 10: OTP authentication - Enter your login and password15   |
| Figure 11: OTP authentication - entering the OTP code15           |
| Figure 12: OTP authentication - authentication error              |
| Figure 13: Home page of the web interface17                       |
| Figure 14: Actions on classes                                     |
| Figure 15: Basic education - highlighting change in a classroom   |
| Figure 16: Student Display – Basic education19                    |

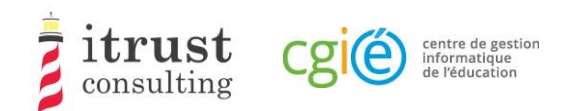

| Figure 17: Student Display - Secondary                             | 19 |
|--------------------------------------------------------------------|----|
| Figure 18: Basic education - highlighting change in a classroom    | 20 |
| Figure 19: Form to add a student to a class                        | 22 |
| Figure 20: The different warning messages for the add student form | 23 |
| Figure 21: Add Student Cancel Button — Basic education             | 23 |
| Figure 22: Student Delete Button – Basic education                 | 23 |
| Figure 23: Add Cancel Student Button - Secondary                   | 23 |
| Figure 24: Student Delete Button - Secondary                       | 23 |

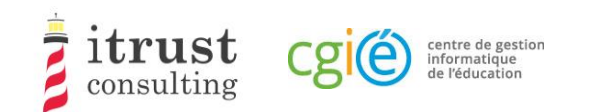

### 1 Introduction

### 1.1 Context

The CGIE has mandated itrust consulting to implement an ÉpStan TTP application defined in a previous study [1].

### 1.2 Objectives

In the framework of the Épreuves Standardisées (ÉpStan), itrust has developed a web portal called ÉpStan TTP (for Trusted Third Party) which aims at anonymising student data (e.g. matricule) vis-à-vis the University of Luxembourg, and test data vis-à-vis the Ministry of National Education.

This document is intended for coordinators using the portal.

### **1.3** Document structure

The structure of the document is as follows:

- Chapter 2 presents the technical requirements for optimal use of the TTP interface;
- Chapter 3 explains how to authenticate;
- Chapter 4 describes the home page and the different actions that can be taken;
- Chapter 5 describes the interface for viewing the list of students in a class;
- Chapter 6 shows how to download class lists and login sheets;
- Chapter 7 describes how to add a missing student to a class and how to undo the move in case of an error.

### 1.4 References

[1] RAP\_004\_Specifications\_V1.0.pdf, Specification of data pseudonymisation based on a Trusted Third Party

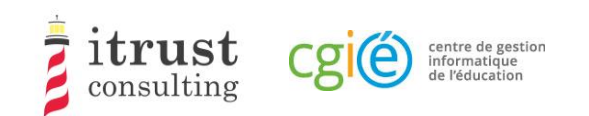

### 2 Requirements and information

### 2.1 Requirements

The TTP web portal has been validated for the following web browser versions:

- Mozilla Firefox 57 and later;
- Internet Explorer 11.0.85 and later;
- Microsoft Edge 42 and later;
- Google Chrome 68 and later.

### 2.2 URL

The web address to access the TTP web portal is:

https://epstan-ttp.itrust.lu

### 2.3 Remarks concerning Basic education

For the Basic education, two access phases will be set up. Unlike the second phase, the first will not allow the addition of students to a class. Teachers will have to make these changes in the SCOLARIA application, and these will be applied on the TTP portal the following day.

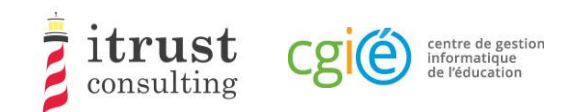

### 3 Authentication

There are two ways of authenticating to the portal:

- Using a LuxTrust device: this is the default authentication mode;
- Use of an OTP (One-time password): this mode can be activated on your request if you do not have a LuxTrust device (e.g. not functional).

### 3.1 Using a LuxTrust device

Click on the blue use 'LuxTrust' button (see Figure 1):

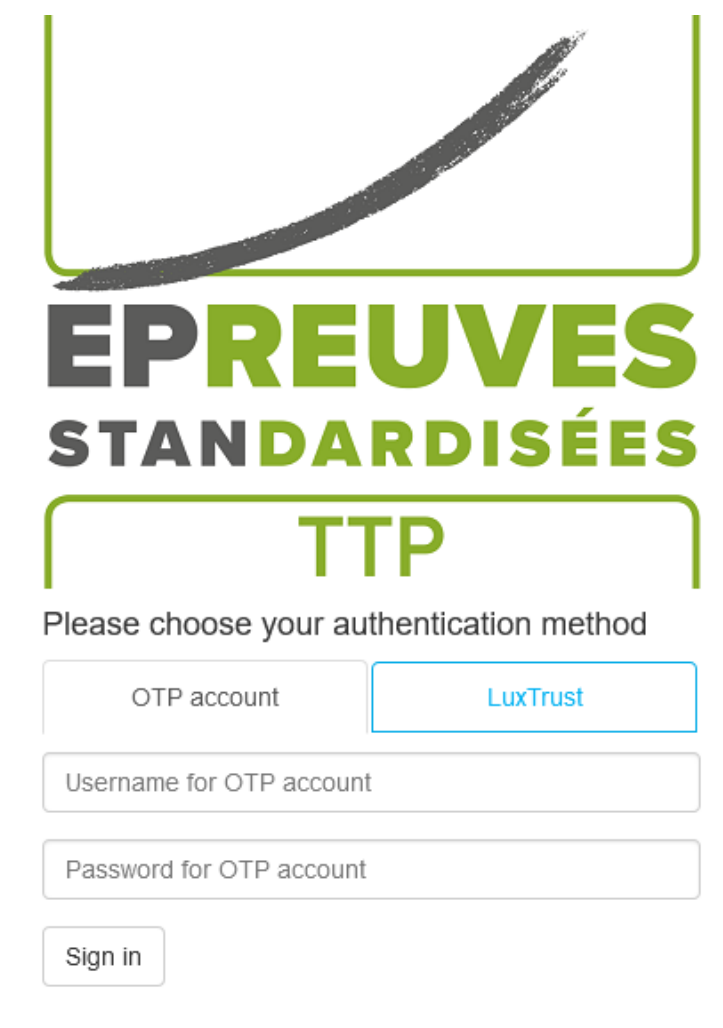

ÉpStan TTP video presentation (less than 10 minutes, FR)

Figure 1: LuxTrust authentication - access

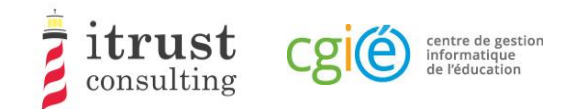

Choose the LuxTrust device you want to use (Figure 2: LuxTrust authentication - device selection):

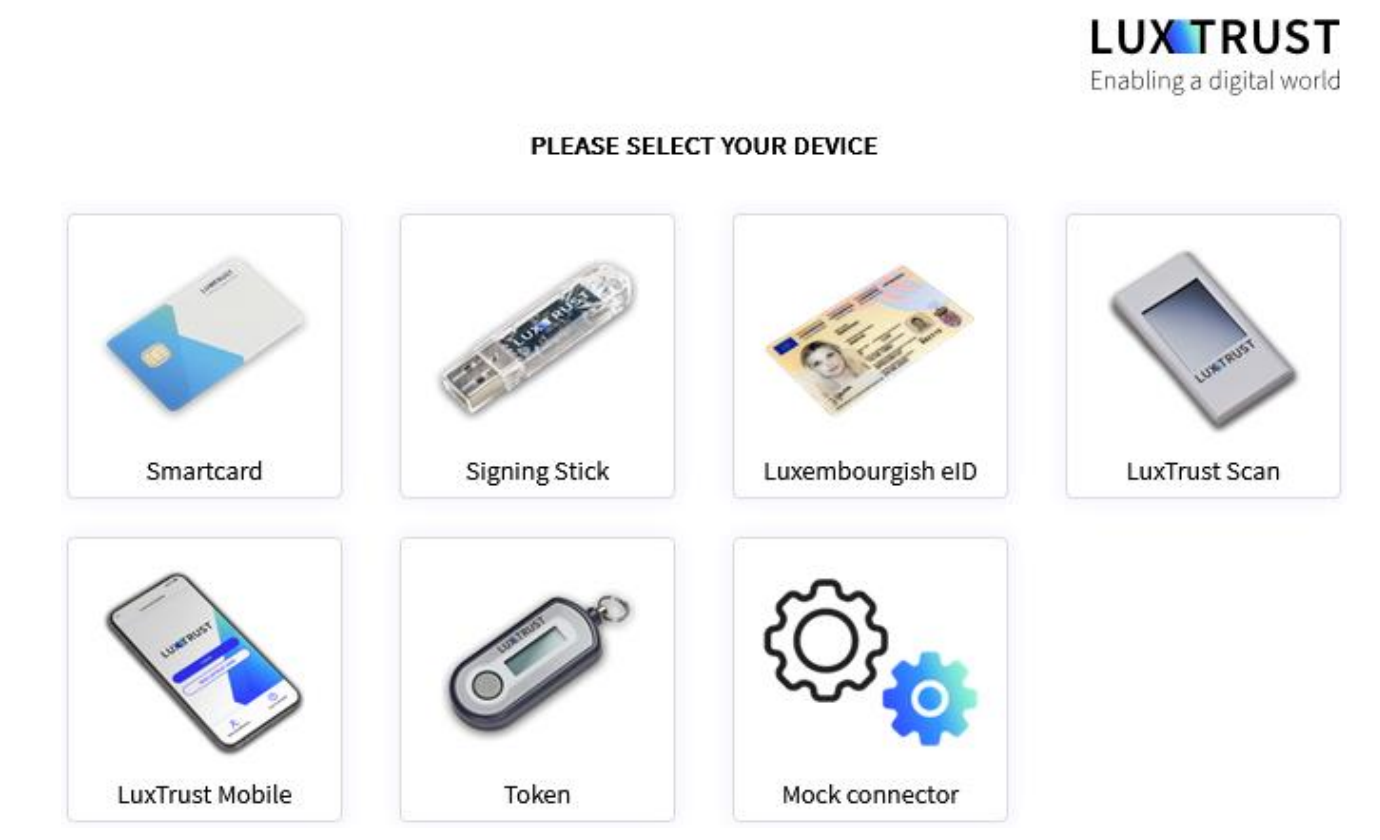

Figure 2: LuxTrust authentication - device selection

Fill in your LuxTrust login details and click on 'Authenticate'. If your authentication is successful, you will be redirected to your TTP account (see Chapter 4). If not, you will be redirected to the login page (see Figure 4: LuxTrust authentication failure).

|          |             |   | <b>LUX TRUST</b><br>Enabling a digital world |
|----------|-------------|---|----------------------------------------------|
| User ID  | USER ID     | 0 |                                              |
| Password | Password    | 0 |                                              |
|          | Cancel Next |   | LuxTrust Mobile                              |

Figure 3: LuxTrust authentication – LuxTrust Mobile example

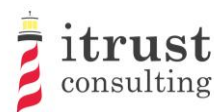

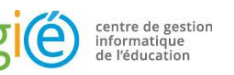

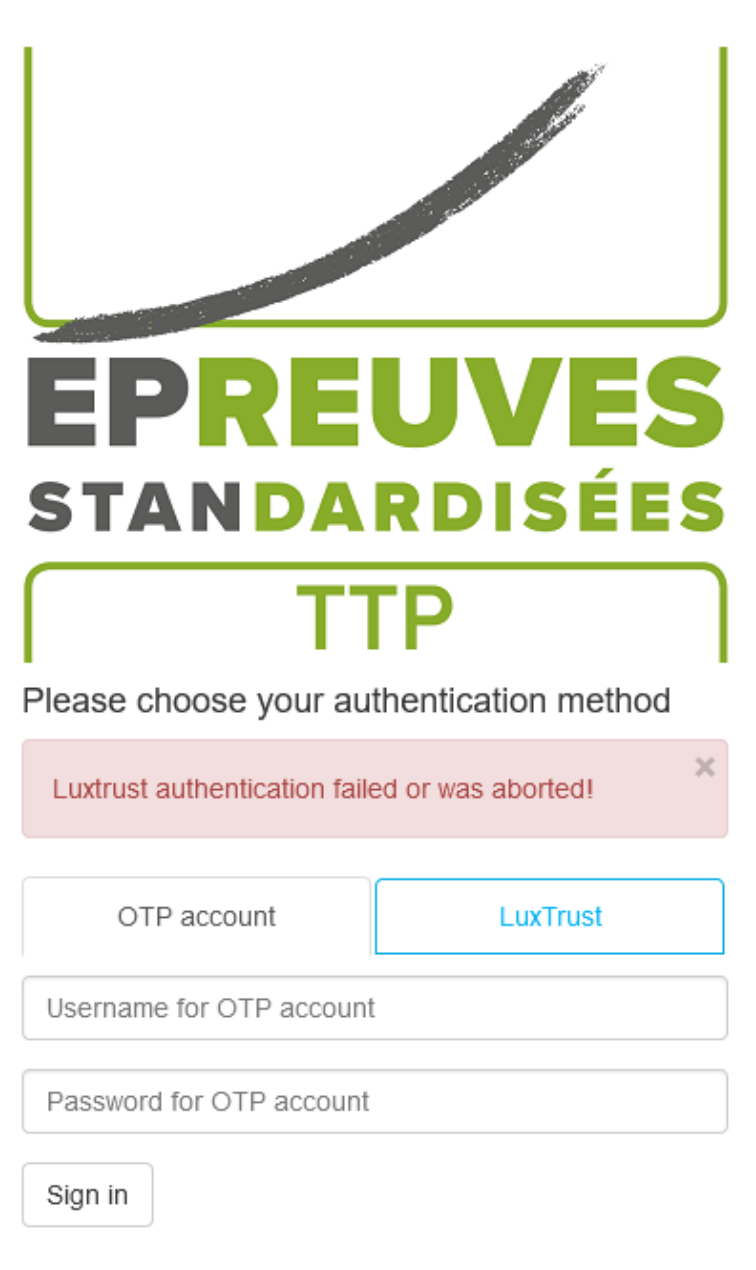

ÉpStan TTP video presentation (less than 10 minutes, FR)

Figure 4: LuxTrust authentication failure

### 3.1.1 Special case: failed association with a coordinator account

Even after successful LuxTrust authentication, the portal may not be able to link you to one of the coordinator accounts in its database: in this case, you are redirected to the 'identity verification' page. On this page you will be able to enter additional information (e.g. AMI, email) which the ÉpStan TTP portal will use to try to find a link to a coordinator account in its database (see Figure 5: Redirection after failed association).

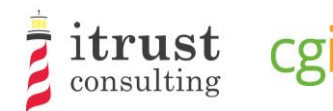

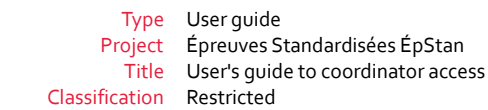

### Who are you?

I am a teacher.

centre de gestion informatique de l'éducation

- I am a coordinator.
- I am neither of them, I got lost!

Figure 5: Redirection after failed association

Once you have clicked on the 'I am a coordinator' link, you will be asked to fill in an AMI and one or more emails (see Figure 6: Information request form).

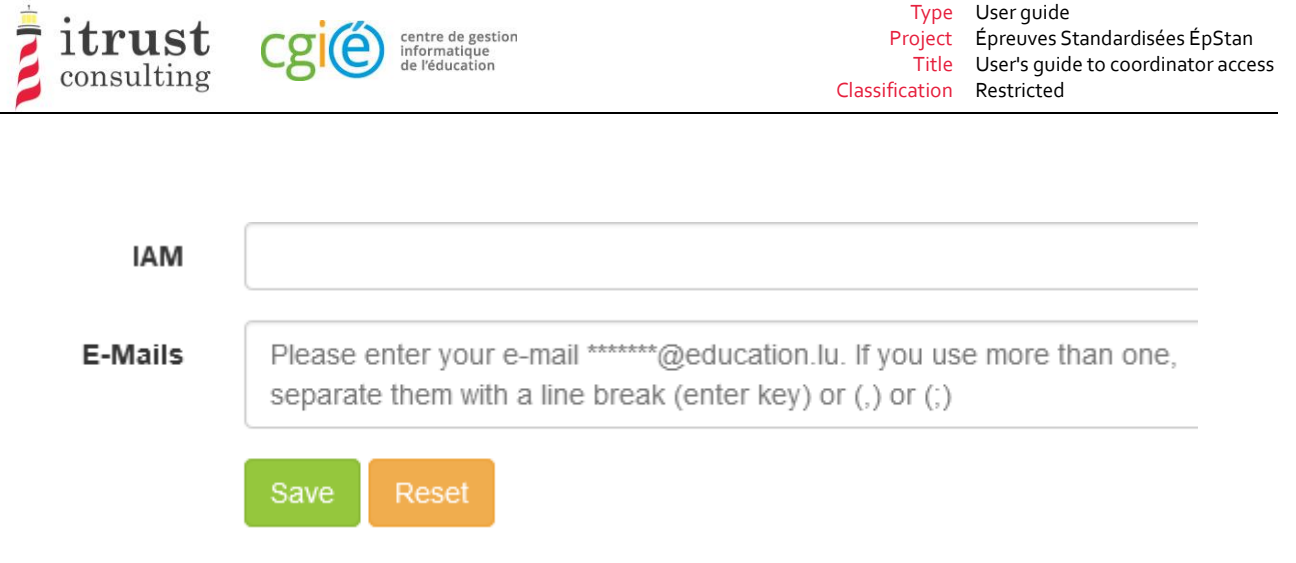

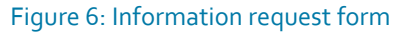

The ÉpStan TTP portal will then check that the AMI or at least one of the emails entered is present in its database:

- If the portal is able to associate you with a coordinator account, an email (see Figure 7) summarising the association information with two links is sent to the email address of the corresponding coordinator account:
  - The first link allows you to finalise the association of your device with the found coordinator account. After opening this link, you will be able to authenticate yourself and access your coordinator account on the ÉpStan TTP portal;
  - The second link allows you to cancel the association of your device: if a third party tries to
    illegitimately link to your coordinator space, it is important to click on this link so that our
    support is alerted to a possible attack.
- If the system is unable to associate you with a coordinator account, an information email is sent back to the LuxTrust device address you used. You will then need to contact our support team for assistance with your connection.

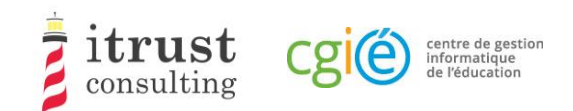

### ÉpStan TTP Portal: Linking a Luxtrust token

| Dear Contraction of the second second s |
|----------------------------------------------------------------------------------------------------|
| We have received a request to link a Luxtrust token to your ÉpStan TTP portal account. For security reasons, we invite you to carefully check the information below from this token.                                                                                                    |
| Lastname:                                                                                                    |
| Firstname:                                                                                                    |
| Email: @itrust.lu                                                                                                    |
| Certificat SN:                                                                                                    |
| IP address:                                                                                                    |
| Request received on: Thursday, September 15, 2022, 4:45:14 PM                                                                                                    |
| If you are the originator of this request, you can follow the link below to complete the process:<br>http://localhost:8080/epstan/Accept-link-token-a9fdc380-dd8d-4dfd-99d0-bc12e0334520-<br>8ab40252ed50433339956ac5951a5b4679ff9e5da966cdf4488c29960ff6fcdf.                                                                                                    |
| Otherwise, please follow the following link to cancel the request: <u>http://localhost:8080/epstan/Reject-link-token-a9fdc380-dd8d-4dfd-99d0-bc12e0334520-</u> 8ab40252ed50433339956ac5951a5b4679ff9e5da966cdf4488c29960ff6fcdf.                                                                                                    |
| Best regards,<br>ÉpStan TTP team                                                                                                    |
| If you have any questions or remarks concerning the use of the ÉpStan TTP portal, you can contact us by using one of these means:                                                                                                    |

Tel. : <u>20 88 23 62</u> Email : <u>epstan\_ttp@itrust.lu</u>

This message has been generated automatically, please do not reply.

Figure 7: Validation or cancellation email from the association

### 3.2 Using the OTP connection

#### 3.2.1 Registration

To benefit from the OTP connection (e.g. if you do not have a LuxTrust device), you must first contact our support team to request an OTP account. You will then receive an email (see Figure 9: OTP account creation form) containing a link that will allow you to create an account.

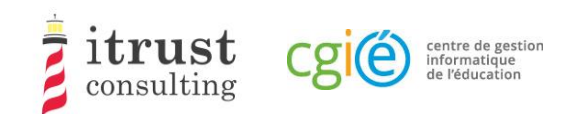

### Portail ÉpStan TTP : création d'un compte OTP

#### Bonjour Nedra Steinbrook,

Vous venez de nous contacter pour la création d'un compte OTP car vous ne pouvez pas utiliser un token LuxTrust pour votre authentification au portail ÉpStan TTP.

Voici le lien pour créer un compte <u>http://localhost:8080/epstan/Signup/token-bde549d0-ae6b-461c-9f5b-0ce3b86ec3c9-91f95962a7e6e0fb3f81d0fc83c49a94fcd48bb81a83ad9640cad44a9698454e</u>, ce lien est valable jusqu'au jeudi 20 septembre 2018 à 11:13:00

Si vous n'êtes pas à l'origine de cette demande, merci de nous contacter (voir le pied de page de cet email pour les informations de contact).

Cordialement L'équipe ÉpStan TTP

Pour toutes questions ou remarques concernant l'utilisation du portail ÉpStan TTP, vous pouvez nous contacter en utilisant un de ces moyens : Téléphone : <u>20 88 23 62</u> Courriel : <u>epstan ttp@itrust.lu</u>

Ce message a été généré automatiquement, veuillez ne pas y répondre.

#### Figure 8: Email for the creation of an OTP account

Clicking on the link in the email will open a form in your web browser, where you have to create a password. Note that your username will be the email address that appears in this OTP account creation form. When your password is set, you can click on the 'Save' button.

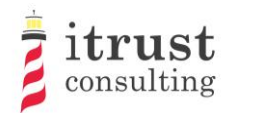

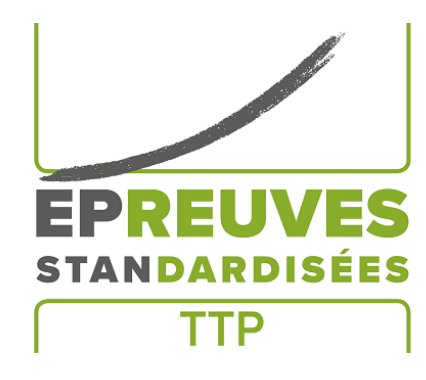

#### Sign up

Authentication information

centre de gestion informatique de l'éducation

| Usernam   | e            |     |  |  |   |
|-----------|--------------|-----|--|--|---|
|           | @itrust.lu   |     |  |  |   |
| Passwor   | d            |     |  |  |   |
|           |              |     |  |  | Ű |
| Repeat p  | assword      |     |  |  |   |
|           |              |     |  |  | P |
| Persor    | nal informat | ion |  |  |   |
| First nan | ie           |     |  |  |   |
| Last nam  | e            |     |  |  |   |
| Email ad  | dress        |     |  |  |   |
|           | @itrust.lu   |     |  |  |   |
| Save      | Login page   |     |  |  |   |

#### Figure 9: OTP account creation form

Once your account is created, you can authenticate using your OTP account (see 3.2.2).

#### 3.2.2 **OTP connection**

To connect, use your login and password created in the form on the authentication page.

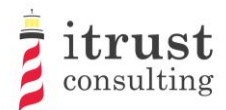

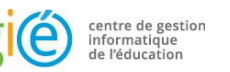

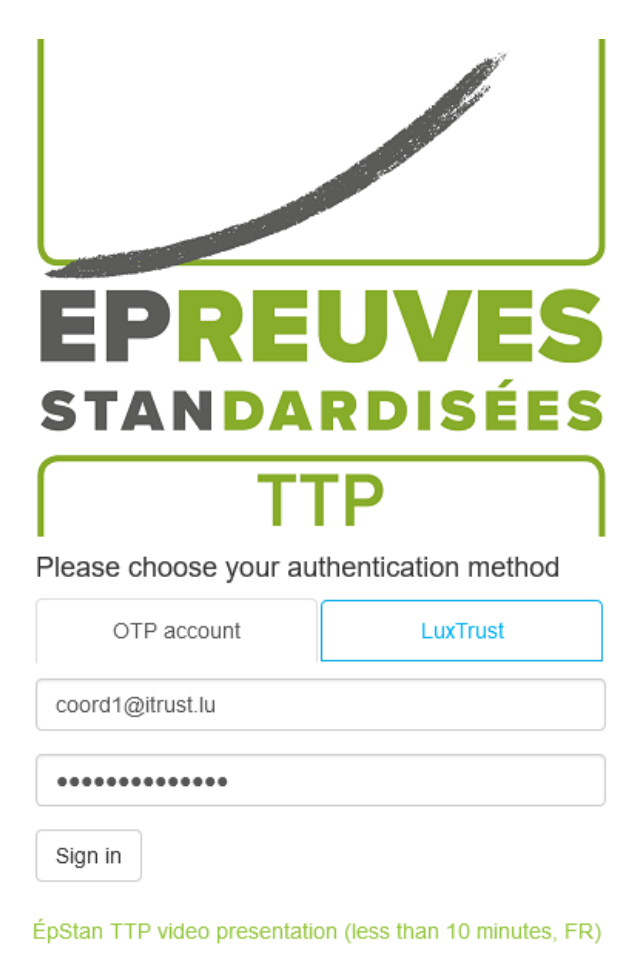

Figure 10: OTP authentication - Enter your login and password

You will then receive an OTP code by e-mail which you must enter in the form that appears (see Figure 11). Then click on 'Log in'. If your authentication is successful, you will be redirected to your TTP account (see Chapter 4). If not, you will be redirected to the login page (Figure 4).

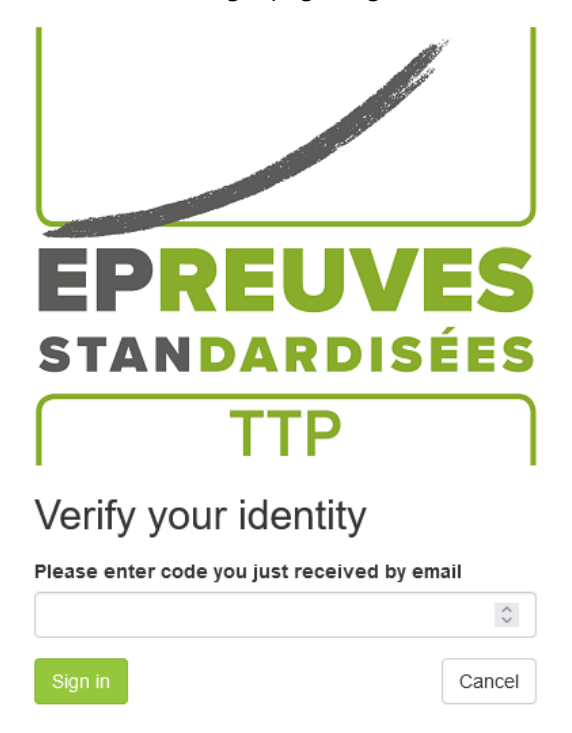

#### Figure 11: OTP authentication - entering the OTP code

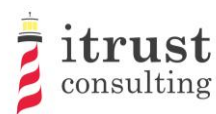

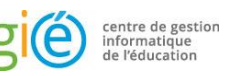

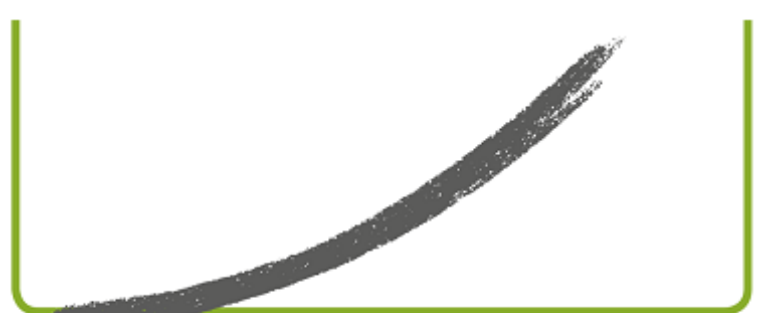

# EPREUVES Standardisées

Ρ

Please choose your authentication method

Your account is locked until 13:49:12. An unlock link has been emailed to you.

OTP account

LuxTrust

Username for OTP account

Password for OTP account

Sign in

ÉpStan TTP video presentation (less than 10 minutes, FR)

Figure 12: OTP authentication - authentication error

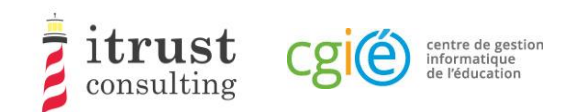

### 4 Home page

### 4.1 Interface

When the authentication is successful, you are redirected to the home page. This contains a list of the classes for which you are responsible (Figure 13).

| PREUVES                            |        |    |                   |       |          |                   |                     | 🛓 EpStan TTP username 🛛 🕒 Logo                                                                                      | out                         |
|------------------------------------|--------|----|-------------------|-------|----------|-------------------|---------------------|----------------------------------------------------------------------------------------------------|-----------------------------|
| ♠ École fondamentale d<br>Goesdorf |        |    |                   | Mycl  | asses    | )                 |                     |                                                                                                    |                             |
|                                    | ;      | #  | Alias             | Cycle | Sequence | Number of Student | Action              | tant information                                                                                                    |                             |
| i≣ Classes                         |        | 1  | Classe Clancy     | 2.1   | 21004    | 合 20              | *                   |                                                                                                    |                             |
| - Classe Clancy                    | ±      | 2  | Classe Franculli  | 2.1   | 21001    | <b>吕</b> 13       | 🕹 🔳 Dear B          | ÉpStan coordinator,                                                                                                 | $\sim$                      |
| Classe Franculli                   | *      | 3  | Classe Kostiuk    | 2.1   | 21003    | 合 20              | Here y              | ou will find the preliminary class lists (without<br>) for the classes in your learning cycle that are              |                             |
| Classe Kostiuk<br>Classe Vogt      | *<br>* | 4  | Classe Vogt       | 2.1   | 21002    | 合 15              | La covere<br>as pos | ed by ÉpStan. Please download the lists as soon                                                                     |                             |
| 3.1                                | *      | 5  | Classe Angles     | 3.1   | 31002    | 合 20              | 📩 🗐 teache          | ers so that the number and names of the<br>hts on the lists can be checked for accuracy. If                         |                             |
| 4.1                                | *      | 6  | Classe Astacio    | 3.1   | 31008    | 合 20              | La correction con m | tions need to be made, the teacher concerned<br>ake them directly in the SCOLARIA database. Up                      |                             |
|                                    |        | 7  | Classe Bratten    | 3.1   | 31004    | 合 20              | to and              | including October 9, changes made in<br>ARIA will be automatically transferred to the                               |                             |
|                                    |        | 8  | Classe Deal       | 3.1   | 31007    | 合 20              | 📩 🔳 compil          | ation of the final class lists. The import of data is                                                               | data is<br>nat the<br>lable |
|                                    |        | 9  | Classe Dillion    | 3.1   | 31009    | 合 20              | Lupdate update      | e of a preliminary class list will only be available                                                                |                             |
|                                    |        | 10 | Classe Graza      | 3.1   | 31005    | 合 13              | 📩 🗐 🛛 Thank         | you for your cooperation!                                                                                           |                             |
|                                    |        | 11 | Classe Helfert    | 3.1   | 31001    | 合 20              | ± 🗉 🚽 🚽             |                                                                                                    |                             |
|                                    |        | 12 | Classe Snedeker   | 3.1   | 31003    | 8 14              | La Docum            | nents are now available in several languages.<br>vnload a document in a specific language, simply                   |                             |
|                                    |        | 13 | Classe Vandevort  | 3.1   | 31006    | පි 20             | Lick o downld       | n the corresponding flag at the bottom left, then<br>bad the document of your choice.                               |                             |
|                                    |        | 14 | Classe Bendit     | 4.1   | 41005    | ළ 20              | * 🗉                 |                                                                                                    |                             |
|                                    |        | 15 | Classe Cappellano | 4.1   | 41006    | ළ 20              | 📩 🗐 Suppo           | ort                                                                                                    |                             |
|                                    | -      | 16 | Classe Dejoie     | 4.1   | 41003    | 음 20              | ± 🗉 👘               | (                                                                                                    |                             |
| (5)                                |        | 17 | Classe Paniccia   | 4.1   | 41004    | 合 11              | Lif you contact     | If you have any problems using itrust consulting, please<br>contact itrust consulting by phone at 20 88 23 62, or b |                             |
|                                    |        | 18 | Classe Stabler    | 4.1   | 41002    | 8 14              | 📩 🔲                 | with the following address: epstan_ttp@itrust.lu.                                                                   |                             |

#### Figure 13: Home page of the web interface

As shown in the previous figure, the following information is available on the homepage:

- 1. The name of your school ;
- 2. The list of your classes;
- 3. Details of each class;
- 4. Important information:
- a. Specific instructions from LUCET concerning fundamental class lists;
- b. Availability of class lists in multiple languages;
- 5. A language changer to switch between French, German and English;
- 6. The logout button (top right of the page);
- 7. Contact information for technical support in case of problems.

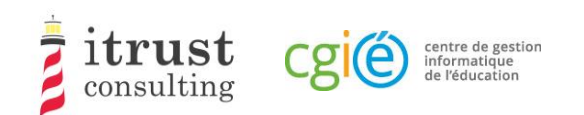

### 4.2 Actions on classes

| # | Alias | Cycle | Nombre d'étudiants | Action       |
|---|-------|-------|--------------------|--------------|
| 1 | 4MO11 | 2.1   | 合 20               | <b>▲</b> 🗏 🕂 |
| 2 | 9MO14 | 2.1   | 合 20               | <b>∠</b> ■ + |
| 3 | 9MO12 | 4.1   | <b>台</b> 15        | <b>∠ =</b> + |

#### Figure 14: Actions on classes

The figure above shows the details available for the classes, with a list of action buttons:

- 🔲 See students in a class (see Chapter 5);
- Lownload the class list (see Chapter 6);
- 🕂 Add a student to the class (see Chapter 7).

### 4.3 Specific remarks on the Basic education

For Basic education, the first phase will not allow the addition of students, as the changes must be applied in SCOLARIA. These will be applied on the portal the following day. Any changes in your classes will be highlighted in the Number of students column (Figure 15).

| # | Alias | Cycle | Nombre d'étudiants | Action     |
|---|-------|-------|--------------------|------------|
| 1 | 4MO11 | 2.1   | <u>පි</u> 18 🛦     | <b>* =</b> |
| 2 | 9MO16 | 4.1   | A 16 🛦             | <b>≵</b> ≣ |

Figure 15: Basic education - highlighting change in a classroom.

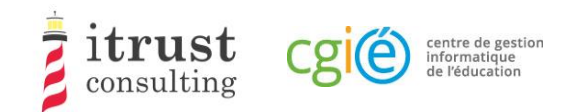

#### See the students in a class 5

Clicking on the action list icon 🧮 of a class displays the list of students in the class. The following figure shows the information (Number, First name, Surname, and login/assigned code) that is displayed for the students.

| 🕈 Lycée de Mondercange   |    | Étudiants                                                                      |                                                  |    |           |               |        |  |
|--------------------------|----|--------------------------------------------------------------------------------|--------------------------------------------------|----|-----------|---------------|--------|--|
| ≣ Mes classes<br>- 2.1 ± |    | L'ordre des numéros dans la première colonne est intentionnellement aléatoire. |                                                  |    |           |               |        |  |
| - 9MO14                  | ±  | ± Télé                                                                         | charger la liste de classe 🛛 🕂 Ajouter un étudia | nt |           |               |        |  |
| <b>+</b> 4.1             | ±. | Code                                                                           | Nom                                              |    | Prénom    | Matricule     | Action |  |
|                          |    | 0010                                                                           | Augenstein                                       |    | Misha     | 2000122759769 |        |  |
|                          |    | 0014                                                                           | Clemmer                                          |    | Kaci      | 2004103041927 |        |  |
|                          |    | 0005                                                                           | Colchado                                         |    | Pamela    | 2003121550981 |        |  |
|                          |    | 0006                                                                           | Cuadra                                           |    | Erika     | 2000101520585 |        |  |
|                          |    | 0003                                                                           | Gauntlett                                        |    | Holli     | 2003102636644 |        |  |
|                          |    | 0011                                                                           | Grush                                            |    | Thalia    | 2002122352912 |        |  |
|                          |    | 0012                                                                           | Hernon                                           |    | Ladawn    | 2005101392772 |        |  |
|                          |    | 0009                                                                           | Irving                                           |    | Isabella  | 2003112410556 |        |  |
|                          |    | 0020                                                                           | Isham                                            |    | Julene    | 2001121997389 |        |  |
|                          |    | 0017                                                                           | Lacatena                                         |    | Dian      | 2003112019971 |        |  |
|                          |    | 0001                                                                           | Michals                                          |    | Mila      | 2000101873561 |        |  |
|                          |    | 0016                                                                           | Oyuela                                           |    | Voncile   | 2005111183280 |        |  |
|                          |    | 0004                                                                           | Rawlins                                          |    | Kassandra | 2005111635696 |        |  |
|                          |    | 8000                                                                           | Raye                                             |    | Vanda     | 2001112912G7A |        |  |
|                          |    | 0013                                                                           | Reinders                                         |    | Theola    | 2005112115087 |        |  |
|                          |    | 0015                                                                           | Schiltz                                          |    | Long      | 199910149454S |        |  |

| Figure al | C Ctudant  | Dicolar | / Dacie | aducation  |
|-----------|------------|---------|---------|------------|
| FIGULET   | o: Siudeni | DISDIA  |         | equication |
|           |            |         |         |            |

| 🕈 Lycée de (                | Garnich |                    |            | Étudi               | ants            |                         |         |                                                                                                    |
|-----------------------------|---------|--------------------|------------|---------------------|-----------------|-------------------------|---------|----------------------------------------------------------------------------------------------------|
| i≣ Mes clas                 | ses     | L'ordre            | des numé   | èros dans la premiè | ère colonne est | intentionnellement aléa | atoire. | Support                                                                                                    |
| -7e ±<br>7M012 ±<br>7M014 ± |         | ± Téléci<br>Result | narger les | feuilles de login   | 🛨 Ajouter un é  | étudiant                |         | En cas de problème d'utilisation,<br>veuillez contacter itrust consulting<br>par téléphone au 20 88 23 62, ou |
|                             |         | code               | Login      | Nom                 | Prénom          | Matricule               | Action  | par email avec l'adresse suivante :<br>epstan ttp@itrust.lu.                                                  |
|                             |         | 4                  | 8a7f2      | Aquilino            | Vonda           | 2004111331G7G           |         |                                                                                                    |
|                             |         | 1                  | cgb4d      | Bacigalupi          | Thaddeus        | 2001102570139           |         |                                                                                                    |
|                             |         | 15                 | 16aeg      | Boddy               | Shani           | 2002102452325           |         |                                                                                                    |
|                             |         | 5                  | kgi3k      | Bratsch             | Lorelei         | 2000101831487           |         |                                                                                                    |
|                             |         | 18                 | 23984      | Dowty               | Magan           | 2004101499034           |         |                                                                                                    |
|                             |         | 10                 | 8h981      | Frans               | Yasmin          | 2003102980805           |         |                                                                                                    |
|                             |         | 7                  | 1ii2j      | Gerkin              | Jefferey        | 2002111328202           |         |                                                                                                    |
|                             |         | 17                 | 1fg54      | Kilburn             | Lyndsey         | 2004111237885           |         |                                                                                                    |
|                             |         | 2                  | dg5h9      | Lan                 | Sarai           | 2001101964535           |         |                                                                                                    |
|                             |         | 6                  | da256      | Nascimento          | Martha          | 1999111185331           |         |                                                                                                    |
|                             |         | 8                  | 31jd1      | Panny               | Arnetta         | 2002101465153           |         |                                                                                                    |
|                             |         | 9                  | f2i9h      | Petrocco            | Emmett          | 1999101021463           |         |                                                                                                    |
|                             |         | 19                 | ffkfh      | Rafey               | Alesha          | 2003122191769           |         |                                                                                                    |
|                             |         | 11                 | cd0b9      | Razze               | Goldie          | 1999122660674           |         |                                                                                                    |
|                             |         | 16                 | ij4hb      | Senethavilouk       | Michel          | 1999121751742           |         |                                                                                                    |

Figure 17: Student Display - Secondary

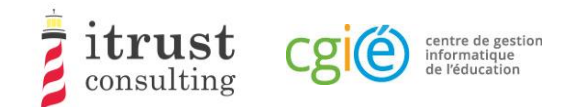

On this page, the possible actions are:

- ± Download the class list (see Chapter 6);
- 🕂 Add a student to the class (see Chapter 7).

### 5.1 Specific remarks on the Basic education

For the Basic education, in the first phase the class table will highlight the additions and deletions of students as shown in Figure 18.)

L'ordre des numéros dans la première colonne est intentionnellement aléatoire.

★ Télécharger la liste de classe + Ajouter un étudiant (disponible à partir du 14 septembre)

| Nom        | Prénom   | Matricule        | Mise à jour    |
|------------|----------|------------------|----------------|
| Reinders   | Theola   | 2005112115087    | 29 août 2018   |
| Schiltz    | Long     | - 199910149454S- | - 29 août 2018 |
| Clemmer    | Kaci     | 2004103041927    | 29 août 2018   |
| Augenstein | Misha    | 2000122759769    |                |
| Clemmer    | Robert   | 2004113041927    | 29 août 2018   |
| Colchado   | Pamela   | 2003121550981    |                |
| Cuadra     | Erika    | 2000101520585    |                |
| Gauntlett  | Holli    | 2003102636644    |                |
| Grush      | Thalia   | 2002122352912    |                |
| Hernon     | Ladawn   | 2005101392772    |                |
| Inving     | Isabella | 2003112410556    |                |

Figure 18: Basic education - highlighting change in a classroom.

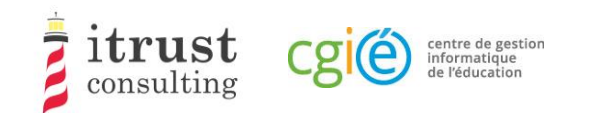

### 6 Downloading class lists

The left-hand menu contains the tree structure of the cycles/classes of your school, classified by cycle.

For the Basic education, the cycles are the following:

- 2.1;
- 3.1;
- 4.1.

For secondary schools, the classes are as follows:

- 7e;
- 5e.

By clicking on an icon 📩 corresponding to a cycle, you download the PDF containing all the class lists of the cycle.

At the tree level, you can open a cycle by using the + button, the class lists of the cycle appear. They also have an associated download button. Clicking on this button downloads the PDF of the associated class list.

Note that:

- For Secondary, a class list also contains the login sheets to be distributed to students.

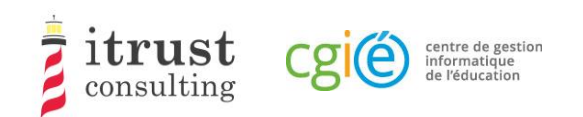

### 7 Adding and deleting a student in a class

### 7.1 Adding a student to a class

Clicking on the action list icon + of a class displays a form for adding a new student to the class. The following figure shows the information needed to add a student:

- His/her matricule;
- His/her Surname and First name;
- The login/code given during the tests.

| Student           |      |  |  |        |  |  |
|-------------------|------|--|--|--------|--|--|
| Matricule         |      |  |  |        |  |  |
| Lastname          |      |  |  |        |  |  |
| Firstname         |      |  |  |        |  |  |
| Login information |      |  |  |        |  |  |
| Code              |      |  |  | ~      |  |  |
|                   | Save |  |  | Cancel |  |  |

#### Figure 19: Form to add a student to a class

When you have provided the required information, click on the save button. If incorrect information is provided, a warning message is displayed on the form. The following figure shows the messages that can be displayed for the different fields on the form.

If the added student is already in the TTP database, when you provide the student number, the fields Surname, and First name will be automatically filled in by the web interface.

If you are a coordinator for the Basic education, you can only add and assign a login to one student. From the second student added, the login will be determined by the system. LUCET will be informed and will send you the paper test materials for the student concerned.

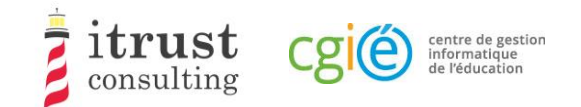

| Student           |                               |  |  |  |  |  |
|-------------------|-------------------------------|--|--|--|--|--|
| Matricule         | Matricule should be 13 digits |  |  |  |  |  |
| Lastname          |                               |  |  |  |  |  |
| Firstname         |                               |  |  |  |  |  |
| Login information |                               |  |  |  |  |  |
| Code              | 0001 ~                        |  |  |  |  |  |
|                   | Save                          |  |  |  |  |  |

Figure 20: The different warning messages for the add student form.

### 7.2 Deleting a student from a class

When a student has been added to a class by mistake, you can undo the addition using either the red undo add button (see Figure 21 and Figure 23) or the red delete student button (see Figure 22 and Figure 24).

The undo add button is present if the student already existed in the database when the class was added: in this case the student will be returned to their previous class (which may be in another school). The delete button is present if the student did not exist in the database when the class was added.

| 0017 | Augenstein    |                    | Misha                       | 2000122759769 |
|------|---------------|--------------------|-----------------------------|---------------|
|      | Figu          | re 21: Add Studen  | t Cancel Button – Basic edu | cation        |
| 0018 | Bastian       |                    | Marie                       | 2013033234333 |
|      | Fig           | gure 22: Student D | elete Button – Basic educat | tion          |
| 0    | 1999050915008 | Bauer              | Lex                         | csd7k         |
|      | Fi            | gure 23: Add Canc  | el Student Button - Second  | ary           |
| 1    | 1999050915009 | Baltar             | Jacques                     | csd7k         |
|      |               | Figure 24: Studer  | t Delete Button - Secondar  | ý             |

### Vielen Dank für Ihre Unterstützung!

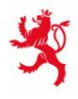

LE GOUVERNEMENT DU GRAND-DUCHÉ DE LUXEMBOURG Ministère de l'Éducation nationale, de l'Enfance et de la Jeunesse

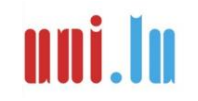

UNIVERSITY OF LUXEMBOURG Luxembourg Centre for Educational Testing (LUCET)